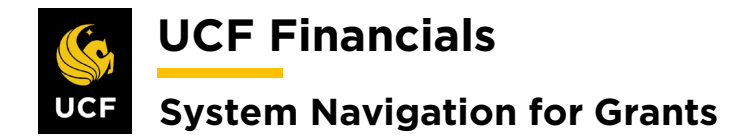

# TABLE OF CONTENTS

| Table of Contents                                       | . i |
|---------------------------------------------------------|-----|
| Course 6. GRANTS Reporting                              | . 1 |
| I. SF-425 Federal Financial Report, New Contract        | 1   |
| II. SF-425 Federal Financial Report, Converted Contract | 7   |
| III. Award Inventory Report                             | 8   |
| IV. Contract Billing Management Report                  | 9   |
| V. Workcenter User Setup                                | 12  |
| VI. Budget Position Report                              | 14  |
| VII. Award Budget Position Report                       | 18  |
| VIII. Award Budget Position Report – Detailed           | 22  |

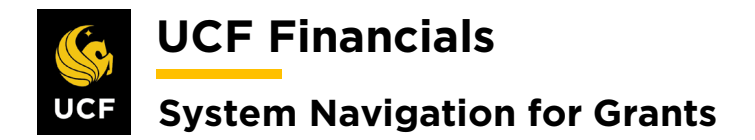

## **COURSE 6. GRANTS REPORTING**

### I. SF-425 FEDERAL FINANCIAL REPORT, NEW CONTRACT

The system provides an SF-425 report that can satisfy the requirements of sponsors that require this report to be generated. However, the report can only be produced for contracts that have one contract line; otherwise, the data will not populate the fields correctly. In addition, all prerequisite grants processes must have run, and the contract should be new and not have been converted. The report can be produced for audit, reporting, or user knowledge purposes. Follow these steps to run an SF-425 Federal Financial Report:

| Step | Action                                         |                                                                                                    |
|------|------------------------------------------------|----------------------------------------------------------------------------------------------------|
| 1.   | Navigate<br><b>Report</b> .                    | to Main Menu > Grants > Interactive Reports > Federal Financial                                                                                                    |
|      | Savorites -                                    | Manin Menu        Search Menu:                                                                                                    |
|      | Top Menu Featu                                 | ⊗ ↓ ▼                                                                                                    |
|      | The menu is nov<br><b>Menu</b> to get sta      | Employee Self-Service     Manager Self-Service     Supplier Contracts                                                                                                    |
|      | Highlights<br>Recently Used                    | Departmental Authorization     Customers                                                                                                    |
|      | appear under the menu, located a               | Customer Contracts     Image: main state of the state of the state of                           |
|      | Breadcrumbs                                    | Suppliers     Image: Constraint of the second second                           |
|      | you access to t<br>subfolders.                 | Services Procurement Grants Sponsor Websites                                                                                                    |
|      | Menu Search,<br>Main Menu, no<br>abead which m | Project Costing     Proposals       Proposal Management     Awards       Billing     Institutions                                                                                                    |
|      | pages much fa                                  | Accounts Receivable     Substant relation of the second second seco     |
|      |                                                | Banking Spunsors     Spunsors     Cash Management     Control     Commitment Control     Commitment Control       |
|      |                                                | General Ledger     Grants Center     Project Forecast       Allocations     Grants WorkCenter     Project Variance                                                                                                    |
|      |                                                | Set Up Financials/Supp Contracts Workbench Froposal Inventory Froposal Inventory Froposal Report Froposal Report Froposal Rep |
|      |                                                | Worklist                                                                                                    |

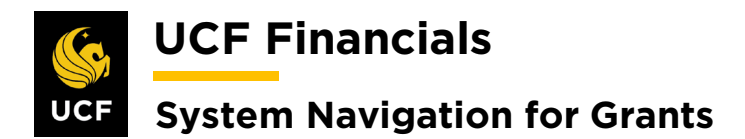

| Step | Action                                                                                        |
|------|-----------------------------------------------------------------------------------------------|
| 2.   | Enter the Run Control ID (user defined).                                                      |
|      | Favorites •     Main Menu     •     Grants •     >     Interactive Reports •                  |
|      | Federal Financial Report                                                                      |
|      | Enter any information you have and click Search. Leave fields blank for a list of all values. |
|      | Find an Existing Value Add a New Value                                                        |
|      | Run Control ID begins with                                                                    |
|      | Case Sensitive                                                                                |
|      | Note: When creating run controls, they cannot contain any spaces. Use underscores             |
|      | instead.                                                                                      |
| 3.   | Click Search.                                                                                 |
|      |                                                                                               |
|      | Search Clear Basic Search Q Save Search Criteria                                              |
| 1    | Set up the <b>Dup Control</b> as follows:                                                     |
| 4.   | a) Rusinoss Unit                                                                              |
|      | b) Submission Date                                                                            |
|      | c) Report Type                                                                                |
|      | a) Award Number<br>e) Line Number [1]                                                         |
|      | f) Certifying Official                                                                        |
|      | g) Begin & End Dates<br>h) Report Due Date                                                    |
|      | i) Total Recipient Share Required                                                             |
|      | <ul> <li>j) Total Federal Program Income</li> <li>k) Income Expended Deduction Alt</li> </ul> |
|      | <ul> <li>Income Expended Addition Alt</li> </ul>                                              |
|      | m) Comments (if necessary)                                                                    |
|      |                                                                                               |

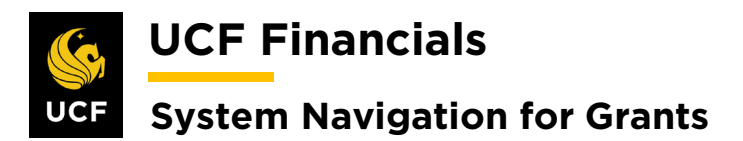

| Step | Action                                                                                       |
|------|----------------------------------------------------------------------------------------------|
|      |                                                                                              |
|      | Favorites 🕶 📔 Main Menu 💌 🖕 S. Grants 🕶 S. Interactive Reports 🛫 S. Federal Financial Report |
|      | New Window                                                                                   |
|      | Federal Financial Report                                                                     |
|      | Run Control ID NEXT Report Manager Process Monitor Run                                       |
|      |                                                                                              |
|      | Report Request Parameters                                                                    |
|      | *Business Unit Q *Submission Date B Report Type Final *                                      |
|      |                                                                                              |
|      | Begin Date                                                                                   |
|      | *Report Due Date 19                                                                          |
|      | Total Recipient Share Required 0.00                                                          |
|      | Total Federal Program Income 0.00                                                            |
|      | Income expended deduction alt 0.00                                                           |
|      | Income expended addition alt 0.00                                                            |
|      | Comment                                                                                      |
|      |                                                                                              |
|      | 🔚 Save 🕒 Notify                                                                              |
|      |                                                                                              |
|      |                                                                                              |
| 5.   | Click Save.                                                                                  |
|      |                                                                                              |
|      |                                                                                              |
|      | Save SNotify                                                                                 |
|      |                                                                                              |
|      |                                                                                              |
|      |                                                                                              |
| 6.   | Click <b>Run</b> . The <b>Process Scheduler Request</b> dialog box displays.                 |
|      |                                                                                              |
|      |                                                                                              |
|      | Burnet Marchael Burnet                                                                       |
|      | Report Manager Process Monitor                                                               |
|      |                                                                                              |
|      |                                                                                              |
| 7    | Ensure CM FFR VRPT is selected                                                               |
| 7.   | LIISUIC OIVI_FTR_ART I IS SElected.                                                          |
|      | Process Scheduler Request                                                                    |
|      |                                                                                              |
|      | nep                                                                                          |
|      | User ID addyg Run Control ID NEXT                                                            |
|      | Server Name Run Date 10/22/2019                                                              |
|      | Recurrance V Pur Ditaction 11/20/11/20 Reset to Current Date/Time                            |
|      |                                                                                              |
|      |                                                                                              |
|      | FTP Control Command                                                                          |
|      | Select Description Process Name Process Type *Format Distribution                            |
|      | Ø GM FFR XRPT GM FFR XRPT BI Publisher Web ▼ HTM ▼ Distribution                              |
|      |                                                                                              |
|      |                                                                                              |
|      |                                                                                              |
|      |                                                                                              |
|      |                                                                                              |
|      | OK Cancel                                                                                    |
|      | OK Cancel                                                                                    |
|      | OK Cancel                                                                                    |
| 8    | Click <b>OK</b> (See image in previous step.)                                                |

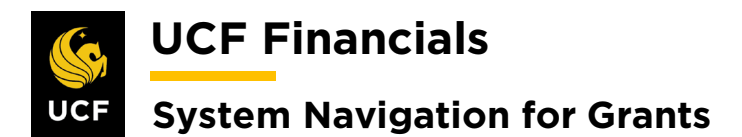

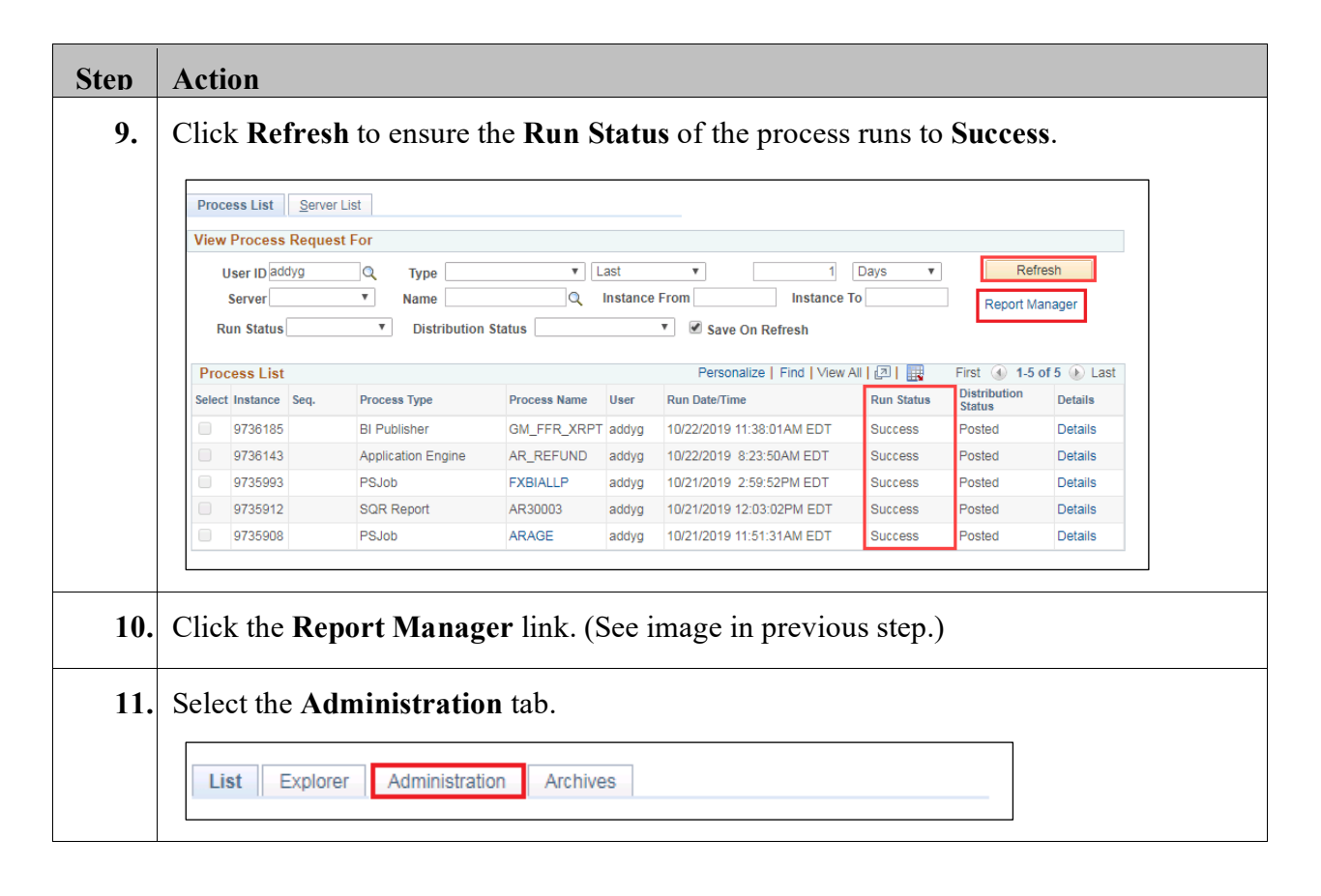

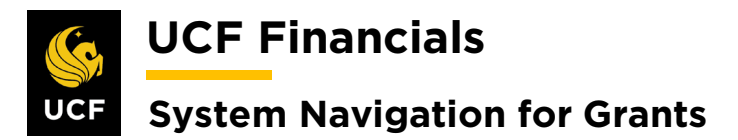

| L | ist Explorer Admi                           | nistration Archives                   |                              |                         |           |                     |
|---|---------------------------------------------|---------------------------------------|------------------------------|-------------------------|-----------|---------------------|
|   | View Reports For                            |                                       |                              |                         |           |                     |
|   | Folder                                      | Instance                              | to                           | Refr                    | esh       |                     |
|   | Name                                        | Created On                            | 31                           | Last                    | •         | 1 Days 🔻            |
|   | Reports                                     | Persor                                | nalize   Find   View All   [ | 🛛 🛛 🔣 🛛 First           | 1-12 of   | f 12 🕟 Last         |
|   | Report                                      | Report Description                    | Folder Name                  | Completion<br>Date/Time | Report ID | Process<br>Instance |
|   | 1 GM_FFR_XRPT -<br>GM_FFR_XRPT.htm          | GM_FFR_XRPT -<br>GM_FFR_XRPT.HTM      | General                      | 10/22/19<br>11:40AM     | 11471480  | 9736185             |
|   | 2 AR_REFUND                                 | AR_REFUND                             | General                      | 10/22/19<br>8:31AM      | 11471438  | 9736143             |
|   | 3 BI_XMLPBURST                              | INVOICE BURSTING<br>PROGRAM           | General                      | 10/21/19<br>3:16PM      | 11471270  | 9736004             |
|   | FXBIWB [TMP-<br>4 00039720] -<br>FXBIWB.pdf | FXBIWB [TMP-00039720] -<br>FXBIWB.PDF | General                      | 10/21/19<br>3:15PM      | 11471274  | 9735997             |
|   | FXBIWB [TMP-<br>5 00039722] -<br>FXBIWB.pdf | FXBIWB [TMP-00039722] -<br>FXBIWB.PDF | General                      | 10/21/19<br>3:15PM      | 11471276  | 9735997             |
|   | FXBIWB [TMP-<br>6 00039721] -<br>FXBIWB.pdf | FXBIWB [TMP-00039721] -<br>FXBIWB.PDF | General                      | 10/21/19<br>3:15PM      | 11471275  | 9735997             |
|   | 7 BI_IVCEXT                                 | INVOICE EXTRACT<br>PROCESS            | General                      | 10/21/19<br>3:15PM      | 11471262  | 9735996             |
|   | 8 FX_BI_UPDTMP                              | UPDATE TEMPORARY<br>INVOICE DATA      | General                      | 10/21/19<br>3:15PM      | 11471261  | 9735995             |
|   | 9 BIIVC000                                  | PRE-PROCESS &<br>FINALIZATION         | General                      | 10/21/19<br>3:02PM      | 11471260  | 9735994             |
|   | 10 AR30003                                  | AGING DETAIL BY<br>BUSINESS UNIT      | General                      | 10/21/19<br>12:04PM     | 11471196  | 9735912             |
|   | 11 AR_AGE1                                  | AR_AGE1                               | General                      | 10/21/19<br>11:52AM     | 11471195  | 9735911             |
|   | 12 AR_AGEPP                                 | AGING PARALLEL<br>PREPROCESSOR        | General                      | 10/21/19<br>11:52AM     | 11471194  | 9735909             |

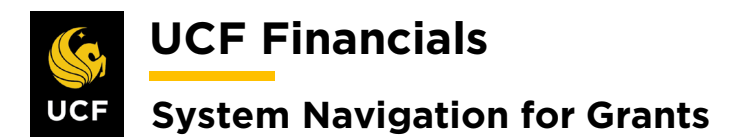

| Step | Actio | n                                                     |                                                                   |                                                   |                                                                 |                                   |                                              |                                       |                                                                |                                   |  |
|------|-------|-------------------------------------------------------|-------------------------------------------------------------------|---------------------------------------------------|-----------------------------------------------------------------|-----------------------------------|----------------------------------------------|---------------------------------------|----------------------------------------------------------------|-----------------------------------|--|
| 13.  | Revie | ew the re                                             | port.                                                             |                                                   |                                                                 |                                   |                                              |                                       |                                                                |                                   |  |
|      |       |                                                       | 1                                                                 |                                                   |                                                                 |                                   |                                              |                                       |                                                                |                                   |  |
|      |       |                                                       |                                                                   | F                                                 | EDERAL FIN<br>(Follow fo                                        | ANCIA<br>mainstruc                | L REP                                        | ORT                                   |                                                                |                                   |  |
|      |       | <ol> <li>Federal Agen<br/>to Which Rep</li> </ol>     | cy and Organizational<br>ort is Submitted                         | Element                                           | <ol> <li>Federal Grant or C<br/>(To report multiple)</li> </ol> | ther Identif                      | ying Numbe<br>FFR Attach                     | er Assigne<br>iment)                  | ed by Federal Agency                                           | Pag of<br>c 1 1<br>pages          |  |
|      |       | National Ins                                          | itutes of Health (NII                                             | H)                                                | en includios. The code                                          |                                   | Award                                        | 1234                                  |                                                                | halles                            |  |
|      |       | 3. Recipient Org<br>University of C<br>12201 Research | entral Florida Board<br>Parkway Building:                         | complete addre<br>f of Trustees<br>University To- | wer, Room# 619 , Or                                             | ando, FL, 3                       | 2826                                         |                                       |                                                                |                                   |  |
|      |       | 4a. DUNS Num                                          | 4b. EIN                                                           | 5                                                 | Recipient Account N<br>(To report multiple g                    | umber or Id<br>rants, use FF      | entifying No<br>R Attachm                    | umber<br>ent)                         | 6. Report Type                                                 | 7. Basis of Accounting            |  |
|      |       | 150805653                                             | 59292                                                             | 4021                                              | AN                                                              | VDYB0001                          | 26                                           |                                       | Quarterly                                                      |                                   |  |
|      |       |                                                       |                                                                   |                                                   |                                                                 |                                   |                                              |                                       | ♦ Semi-Annual                                                  |                                   |  |
|      |       |                                                       |                                                                   |                                                   |                                                                 |                                   |                                              |                                       | * Final                                                        | ♦ Cash ♦ Accrual                  |  |
|      |       | 8. Project/Grant<br>From: (Month                      | Period<br>(, Day, Year)                                           |                                                   | w (Month Day Year)                                              |                                   |                                              | ,                                     | <ol> <li>Reporting Period En<br/>(Month, Day, Year)</li> </ol> | 1 Date                            |  |
|      |       | 07/0                                                  | 1/2019                                                            |                                                   | 06/30/2024                                                      |                                   |                                              |                                       | 04/11/2019                                                     |                                   |  |
|      |       | 10. Transaction<br>(Use lines a-c fe                  | s<br>r single or multiple g                                       | rant reporting)                                   | )                                                               |                                   |                                              |                                       | Cumulat                                                        | ive                               |  |
|      |       | Federal Cash (<br>a. Cash Rec                         | Fo report multiple g<br>cipts                                     | rants, also use                                   | FFR attachment):                                                |                                   |                                              |                                       |                                                                | \$10.00                           |  |
|      |       | b. Cash Disl<br>c. Cash on F                          | bursements<br>Hand (line a minus b)                               |                                                   |                                                                 |                                   |                                              |                                       |                                                                | \$15,030.00<br>\$(15,020.00)      |  |
|      |       | (Use lines d - o<br>Federal Expen                     | for single grant repor<br>litures and Unobligs                    | ting)<br>ited Balance:                            |                                                                 |                                   |                                              |                                       |                                                                |                                   |  |
|      |       | d. Total Fed<br>e. Federal si                         | eral funds authorized<br>are of expenditures                      |                                                   |                                                                 |                                   |                                              |                                       |                                                                | \$0.00<br>\$15,030.00             |  |
|      |       | f. Federal sh<br>g. Total Fed                         | are of unliquidated of<br>eral share (sum of line                 | bligations<br>es e and f)                         |                                                                 |                                   |                                              |                                       |                                                                | \$0.00<br>\$15,030.00             |  |
|      |       | h. Unobliga<br>Recipient Shar                         | ted balance of Federal<br>e:                                      | funds (line d n                                   | ninus g)                                                        |                                   |                                              |                                       |                                                                | \$(15,030.00)                     |  |
|      |       | <ol> <li>Total recip<br/>j. Recipient</li> </ol>      | vient share required<br>share of expenditures                     |                                                   |                                                                 |                                   |                                              |                                       |                                                                | \$0.00<br>\$0.00                  |  |
|      |       | k. Remainin<br>Program Incon                          | g recipient share to be<br>ae:                                    | e provided (line                                  | t i minus j)                                                    |                                   |                                              |                                       |                                                                | \$0.00                            |  |
|      |       | <ol> <li>Total Federation Program</li> </ol>          | ral program income e<br>income expended in a                      | arned<br>accordance with                          | h the deduction alterna                                         | tive                              |                                              |                                       |                                                                | \$0.00<br>\$0.00                  |  |
|      |       | o. Unexpend                                           | led program income (                                              | line I minus lin                                  | e m or line n)                                                  | e<br>Deried Te                    | 4.2                                          |                                       |                                                                | 50.00<br>50.00                    |  |
|      |       | II.<br>Indirect<br>Expense                            | a. type<br>Pre-determined                                         | 0.00%                                             | c. Penod From                                                   | Penoa 10                          | 50.0                                         | 0                                     | \$0.00                                                         | S0.00                             |  |
|      |       |                                                       |                                                                   |                                                   |                                                                 | g. Totals:                        | 50.0                                         | 0                                     | \$0.00                                                         | \$0.00                            |  |
|      |       | 12. Remarks: Au<br>13. Certificatio                   | tach any explanation                                              | deemed neces                                      | sary or information re<br>that it is true, comole               | quired by Fe                      | deral spons                                  | oring age                             | ency in compliance with<br>ny knowledge. I am su               | governing legislation:            |  |
|      |       | fictitious, or fra<br>a. Typed or Pri                 | indulent information<br>nted Name and Title of                    | n may subject in<br>of Authorized C               | me to criminal, civil,<br>Certifying Official                   | or administ                       | c. Telephor                                  | alities. (U<br>ne (Area c             | .S. Code, Title 18, Sec<br>code, number and exten              | tion 1001)<br>sion)               |  |
|      |       | Greco,Michel                                          | e Louise                                                          |                                                   |                                                                 |                                   | d. Email a                                   | ddress                                | 4m                                                             |                                   |  |
|      |       | b. Signature of                                       | Authorized Certifyin                                              | g Official                                        |                                                                 |                                   | <ul> <li>c. Date Rej<br/>04/11/20</li> </ul> | port Subm<br>019                      | nitted (Month, Day, Yea                                        | r)                                |  |
|      |       |                                                       |                                                                   |                                                   |                                                                 |                                   | 14. Agency                                   | use only                              | 6                                                              |                                   |  |
|      |       |                                                       |                                                                   |                                                   |                                                                 |                                   | Standard Fo<br>OMB Appro<br>Expiration       | em 425<br>oval Namber<br>Data: 10/91/ | r: 0348-0061<br>(2011                                          |                                   |  |
|      |       | Paperwork Barden St<br>According to the Paper         | alreared<br>work Reduction Act, as anno<br>in is 0345-0051 (2-45) | adad, no persons are                              | e required to respond to a coll                                 | ection of inform                  | ation takes 2                                | displays a ve                         | alid OMB Control Number. The                                   | a valid OMB control academ for    |  |
|      |       | data sources, gethering<br>information, including a   | and maintaining the data or<br>raggestions for reducing this      | eded, and complete<br>burdee, to the Office       | ng and reviewing the collection of Management and Rudget        | en of informatic<br>Paperwork Rad | n. Send committee<br>lactice Project (       | osta regardia<br>0348-0060),          | eg the burden estimate or any , Washington, DC 20503.          | ther aspect of this collection of |  |
|      |       |                                                       |                                                                   |                                                   |                                                                 |                                   |                                              |                                       |                                                                |                                   |  |

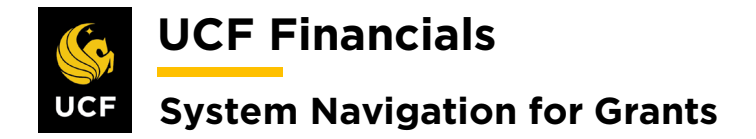

### II. SF-425 FEDERAL FINANCIAL REPORT, CONVERTED CONTRACT

For all converted projects, the manual process that was in place pre-go live will continue. This is because the system delivered SF-425 Federal Financial Report only works for contracts that have one contract line. All prerequisite grants processes must have been run. The report can be produced for audit, reporting, or user knowledge purposes.

| Sten | Action                                                                                                    |
|------|----------------------------------------------------------------------------------------------------|
| 1.   | Due to the underlying assumptions of the delivered SF-425, any converted project or project with more than one contract line will need to have the SF-425 created outside the system in line with current processing. |
| 2.   | Any new contract with one contract line will use the delivered SF-425.                                                                                                    |

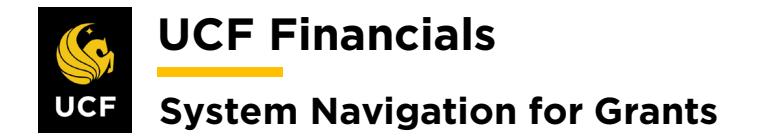

### **III. AWARD INVENTORY REPORT**

After an award has been set up and all prerequisite grants processes have been run, the award can be viewed in the Award Inventory Report. This report provides an interactive view of all awards within certain criteria. It can be produced for audit, reporting, or user knowledge purposes. Follow these steps to run an Award Inventory Report:

| Sten | Action                                                                                |                                                                                                    |                            |                           |  |  |  |  |  |  |
|------|---------------------------------------------------------------------------------------|----------------------------------------------------------------------------------------------------|----------------------------|---------------------------|--|--|--|--|--|--|
| 1.   | Navigate to Main M                                                                    | enu > Grants > Inte                                                                                                 | eractive Reports > Av      | vard Inventory.           |  |  |  |  |  |  |
| 2.   | Enter values in the following fields:<br>a) Business Unit<br>b) Spansor ID (optional) |                                                                                                    |                            |                           |  |  |  |  |  |  |
|      | c) Award PI II<br>d) Award Statu                                                      | <ul> <li>b) Sponsor ID (optional)</li> <li>c) Award PI ID (optional)</li> <li>d) Award Status (optional)</li> </ul> |                            |                           |  |  |  |  |  |  |
| 3.   | Click Search.                                                                         |                                                                                                    |                            |                           |  |  |  |  |  |  |
| 4.   | Select the More Info                                                                  | tab for more details                                                                                                | about the awards liste     | d.                        |  |  |  |  |  |  |
| 5.   | Click the Award lin                                                                   | k to go to the Award Grants -> Interactive Reports -                                                                | Profile. > Award Inventory | New Window   Pers         |  |  |  |  |  |  |
|      | Award Inventory                                                                       |                                                                                                    |                            |                           |  |  |  |  |  |  |
|      | Search Criteria<br>"Business Unit UCF01<br>Sponsor ID<br>Award PI ID<br>Award Status  | Q<br>Q<br>V                                                                                                    |                            | Search Clear              |  |  |  |  |  |  |
|      | Details                                                                               |                                                                                                    | Personalize   Find         | First ④ 1-40 of 40 ④ Last |  |  |  |  |  |  |
|      | Award Inventory Info More Info Award ID                                               | Sponsor                                                                                                    | Award PI                   | Reference Award Number    |  |  |  |  |  |  |
|      | BJ001                                                                                 | National Science Foundation (NSF)                                                                                   | Strobel,Justin             | -                         |  |  |  |  |  |  |
|      | MG001                                                                                 | NASA Shared Services Center (NSSC)                                                                                  | Mcclellan,Tammie L         |                           |  |  |  |  |  |  |
|      | YB001                                                                                 | National Science Foundation (NSF)                                                                                   | Martin, Glenn A            |                           |  |  |  |  |  |  |
|      | AWD0126                                                                               | EMX International, LLC                                                                                              | Lavoie, Joel L             |                           |  |  |  |  |  |  |
|      | 0000007292                                                                            | National Institutes of Health (NIH)                                                                                 | Strobel, Justin            |                           |  |  |  |  |  |  |

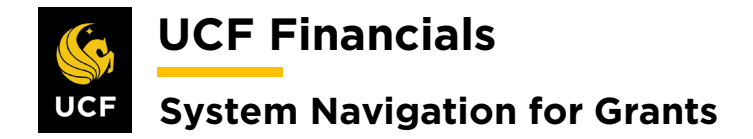

### **IV. CONTRACT BILLING MANAGEMENT REPORT**

After a contract has been set up, it can be viewed in the Contract Inventory Report. This report provides details of billing plans, events, event statuses, and event amounts. Before it is produced, all prerequisite grants processes must have run. The report can be produced for audit, reporting, or user knowledge purposes. Follow these steps to run a Contracts Billing Management Report:

| Sten | Action                                                                                                    |
|------|----------------------------------------------------------------------------------------------------|
| 1.   | Navigate to Main Menu > Customer Contracts > Reports > Billing Management.                                                                                                    |
|      | Weighter       Search       Advanced Search         Eavorites       Main Menu       Search Menu:         Top Menu Feat       Search Menu:       Search Menu:         Top Menu Feat       Employee Self-Service       In         The menu is no       Amage Self-Service       In         The menu is no       Supplier Contracts       In         Breadcrumbs       Customer Contracts       In         Order Management       Order Management       Determine Price and Terms         Suppliers       Supplier Contracts       In         Procurement       Supplier Contract Progress Payments       In         Subfolders       Service Frocurement       Schedule and Process Plainer         You access tot subfolders       Grants       Schedule and Process Plainer         Proposal Management       Review Revenue       Inth Amount         Schedule and Process Plaing       Autored Management       Inth Amount         Billing       Accounts Receivable       Contracts WorkCenter       Billing Management         Asset Management       Contracts WorkCenter       Billing Management       Contracts WorkCenter         Asset Management       Contracts WorkDench       Billing Management       Contracts WorkDench       Billing Management         Ase |
|      | General Ledger                                                                                                    |
| 2.   | Enter the <b>Run Control ID</b> (user defined).<br>Note: When creating run controls, they cannot contain any spaces. Use underscores instead.                                                                                                    |
| 3.   | Click Search.                                                                                                    |

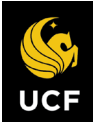

**UCF Financials** 

# System Navigation for Grants

| Step | Action                                                                                                    |
|------|----------------------------------------------------------------------------------------------------|
| 4.   | Set up the <b>Run Control</b> as follows:                                                                                                    |
|      | <ul> <li>a) Business Unit</li> <li>b) Contract Type [%]</li> <li>c) Contract Classification [Standard]</li> <li>d) Sold to Customer [%]</li> <li>e) Processing Status [Active]</li> <li>f) Contract [%]</li> <li>g) Billing Plan Status [%]</li> <li>h) # Days Prior to Accounting Date (optional)</li> </ul>                                                       |
|      | Billing Management Report           Run Control ID NEXT         Report Manager         Process Monitor         Run                                                                                                    |
|      | Contract Options         Business Unit UCF01 Q       University of Central Florida         Contract Type %       Q         Contract Classification Standard       •         Sold To Customer %       Q         *Processing Status Active       •         Contract %       Q         Contract Admin       Q         Enter a name or leave blank       Contract Admin |
|      | Billing Options         Billing Plan Status Pending         #Days to Event Date         Enter number or leave blank         Image: Save Image: Return to Search         Enter Notify                                                                                                    |
| 5.   | Click Save.                                                                                                    |
| 6.   | Click Run.                                                                                                    |

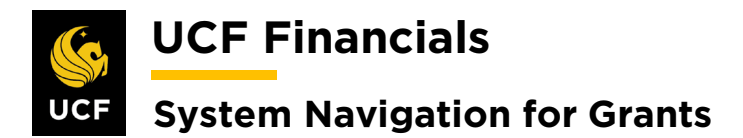

| Step | Action                                                                                                    |                              |
|------|----------------------------------------------------------------------------------------------------|------------------------------|
| 7.   | Select the CA_BILL_XP box.                                                                                                    |                              |
|      | Process Scheduler Request                                                                                                    |                              |
|      | User ID addyg Run Control ID NEXT                                                                                                    |                              |
|      | Server Name Run Date 10/22/2019                                                                                                    |                              |
|      | Time Zone Q                                                                                                    |                              |
|      | FTP Control Command Process List Select Description Process Name Process Type *Type Format Distribution                                                                                                    |                              |
|      | CA_BILL_XP CA_BILL_XP BI Publisher Web   PDF  Distribution                                                                                                    |                              |
|      |                                                                                                    |                              |
|      | OK Cancel                                                                                                    |                              |
| 8    | Click <b>OK</b>                                                                                                    |                              |
| 0.   |                                                                                                    |                              |
| 9.   | Select Process Monitor. Ensure the Process runs to Success.                                                                                                    |                              |
| 10.  | Click the <b>Report Manager</b> link.                                                                                                    |                              |
| 11.  | Select the Administration tab.                                                                                                    |                              |
| 12.  | 2. Click the first link under Description to open the Contracts Billing Managemen                                                                                                    | t                            |
|      | Report PDF.                                                                                                    |                              |
|      | Contracts Billing Monogenerat Deposit                                                                                                    |                              |
|      | 4/12/2019                                                                                                    |                              |
|      | Business Unit: UCF01 University of Central Florida                                                                                                    |                              |
|      | Contract Currect, Costr<br>Sold To Contract Contract Bill Plan Id Billing Event Event Event Milestone Milestone Event Date Ame<br>Customer Type Method Num Type Status Event Nbr<br>Origin                                                                                                    | ount                         |
|      | CNG50001         AVDC000FXD         CNG         B101         Milestone         1         Date         In Prog         3/20/2019         11,00           CNG50001         AVDC000FXD         CNG         B101         Milestone         2         Date         In Prog         2/13/2019         11,00           CNG50001         AVDC000FXD         CNG         B101         Milestone         3         Date         Pending         2/13/2019         11,00           CNG50001         AVDC000FXD         CNG         B101         Milestone         3         Date         Pending         2/13/2019         11,00                                                                                                    | 0.00<br>0.00<br>0.00<br>0.00 |
|      | CNG5001         AWDC000FXD         CNG         B102         Milestone         2         Date         Pending         3/20/2019         5/00           CNG5001         AWDC000FXD         CNG         B102         Milestone         1         Date         Pending         3/20/2019         5/00           CNG5001         AWDC000FXD         CNG         B102         Milestone         1         Date         Pending         3/20/2019         5/00           CNG50004         000007293         CNG         B102         Milestone         1         Date         Pending         4/15/2019         10,000           CNG50004         0000007293         CNG         B102         Milestone         5         Date         Pending         7/2/2019         10,000           | 0.00<br>0.00<br>0.00<br>0.00 |
|      | CNG\$0004         0000007293         CNG         B102         Milstone         4         Date         Pending         6/2/2019         10000           CNG\$0004         0000007293         CNG         B102         Milstone         3         Date         Pending         5/2/2019         100,00           CNG\$0004         0000007293         CNG         B102         Milstone         1         Date         Pending         5/2/2019         100,00           CNG\$0004         0000007293         CNG         B102         Milstone         1         Date         Ready         3/2/2019         100,00                                                                                                    | 0.00<br>0.00<br>0.00         |
|      | CNG50004         0000007293         CNG         B102         Milestone         2         Date         Pending         4/2/2019         100.00           CNG50009         MG002         CNG         B101         Milestone         1         Date         Ready         4/15/2019         11,12           CNG50009         MG002         CNG         B101         Milestone         2         Date         Pending         5/15/2019         11,12           CNG50009         MG002         CNG         B101         Milestone         2         Date         Pending         5/15/2019         11,12           CNG50009         MG002         CNG         B101         Milestone         2         Date         Pending         5/15/2019         11,12                           | 0.00<br>5.00<br>5.00         |
|      | CNO50009         NR0002         CNG         B101         Milestone         3         Date         Predaing         45/2019         10,000           CNO50033         Y B002         CNG         B101         Milestone         1         Date         In Prog         5/1/2019         50,000           CNG50033         Y B002         CNG         B101         Milestone         3         Date         Pending         12/1/2019         50,000           CNG50033         Y B002         CNG         B101         Milestone         3         Date         Pending         12/1/2019         50,000           CNG50033         Y B002         CNG         B101         Milestone         3         Date         Pending         45/2019         50,000                        | 0.00 0.00 0.00 0.00          |
|      | CNC50035         LB002         CHG         B101         Influstone         2         Date         Panding         4.9.2019         15,000           CNC50033         FIXEDPRO         CNG         B101         Milestone         5         Date         Pending         4.8/2019         13,000           CNC50039         FIXEDPRO         CNG         B101         Milestone         5         Date         Pending         4.8/2019         33,000           CNC50093         FIXEDPRO         CNG         B101         Milestone         3         Date         Pending         4.8/2019         5,000                                                                                                    | 0.00<br>0.00<br>0.00<br>0.00 |
|      | CNG50093         FIXEDPRO         CNG         B101         Milestone         2         Date         Pending         48/2019         10,00           CNG50093         FIXEDPRO         CNG         B101         Milestone         4         Date         Pending         48/2019         2,00           CNG51255         0000007294         CNG         B102         Milestone         1         Date         Recycled         3/2/2019         200.00                                                                                                    | 0.00<br>0.00<br>0.00         |
|      | CNG51255         0000007294         CNG         B102         Milestone         2         Date         Recycled         4/2/2019         20000           CNG51255         0000007294         CNG         B102         Milestone         3         Date         Recycled         5/2/2019         200,00           CNG51255         0000007294         CNG         B102         Milestone         4         Date         Recycled         5/2/2019         200,00           CNG51255         0000007294         CNG         B102         Milestone         4         Date         Recycled         5/2/2019         200,00           CNG51255         0000007294         CNG         B102         Milestone         4         Date         Recycled         5/2/2019         200,00 | 0.00<br>0.00<br>0.00         |
|      | Totals for BU UCF01 in USD 1.811.29                                                                                                    | 0.00                         |
|      |                                                                                                    |                              |

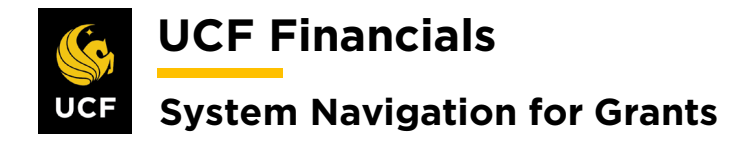

## V. WORKCENTER USER SETUP

Workcenters consolidate links and queries to provide a central dashboard to assist with Grants and Billing processes. The Workcenter needs to be set up only once but can be altered throughout the lifecycle of its use. Follow these steps to set up the Workcenter to be able to use it fully:

| Sten | Action                                                                                                  |
|------|----------------------------------------------------------------------------------------------------|
| 1    | Navigate to Main Menu > Grants > Grants Workcenter                                                      |
| 1.   |                                                                                                    |
|      | Search Search Advanced Search                                                                           |
|      | Favorites 🗸   Main Menu 🗸                                                                               |
|      | Search Menu:                                                                                            |
|      | Top Menu Featu                                                                                          |
|      | Employee Self-Service                                                                                   |
|      | The menu is no Anager Self-Service                                                                      |
|      | Main Menu to g 😑 Supplier Contracts 🔸                                                                   |
|      | Highlights 📮 Departmental Authorization 🔸                                                               |
|      | Recently Used Customers                                                                                 |
|      | appear under til Customer Contracts                                                                     |
|      | Crore Management                                                                                        |
|      |                                                                                                    |
|      |                                                                                                    |
|      | your navigation 📮 eProcurement                                                                          |
|      | you access to t Services Procurement                                                                    |
|      | Grants Sponsor Websites                                                                                 |
|      | Project Costing Proposals                                                                               |
|      | Menu Search, August Anagement Awards P                                                                  |
|      | the Main Menu Billing Instantion Sconsored Projects Offices                                             |
|      | finding pages n Accounts Receivable Departments                                                         |
|      | Counts report     Professionals                                                                         |
|      | 🗀 Banking 🖨 Sponsors 🕨                                                                                  |
|      | Cash Management Subrecipients                                                                           |
|      | Commitment Control Interactive Reports                                                                  |
|      | General Ledger Grants Center                                                                            |
|      | Allocations Grants Work/Center                                                                          |
|      | Set Up Financials/Supp                                                                                  |
|      | Enterprise Components                                                                                   |
|      |                                                                                                    |
|      |                                                                                                    |
|      | · · · · · · · · · · · · · · · · · · ·                                                                   |
|      |                                                                                                    |
|      | Alternately, navigate to or Main Menu > Billing > Billing Workcenter.)                                  |
| 2.   | Under the My Work tab, click Edit Filters.                                                              |
| 3.   | Update the filters on all the lines that are red. The links require minimal filters; some               |
|      | equire just the <b>Business Unit</b> while others require more filters. <i>Note: These filters will</i> |
|      | be the default when a user returns to the Workcenter so be mindful of the confines                      |
|      | te ine dejudit when a user returns to the <b>monifemen</b> , so be minujut of the confines              |
|      | relected.                                                                                               |
|      |                                                                                                    |

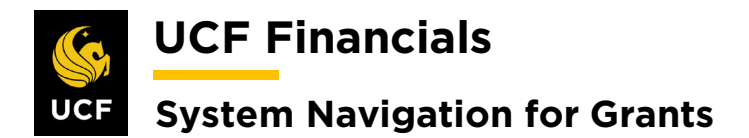

| Step | Action                                                                                                    |
|------|----------------------------------------------------------------------------------------------------|
| 4.   | When running <b>nVision Reports</b> , update the <b>Query Prompts</b> by clicking the <b>Update Parameters</b> link. |
| 5.   | If a link to a page comes up as an <b>Error</b> , the user does not have security access to view the page.           |

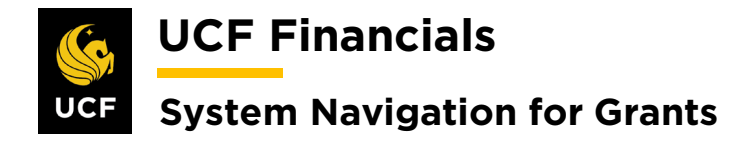

### **VI. BUDGET POSITION REPORT**

The Budget Position Report (BPR) is used extensively to know the financials of a project. All items must have been cost collected to the General Ledger (GL) and posted. Follow these steps to run a BPR:

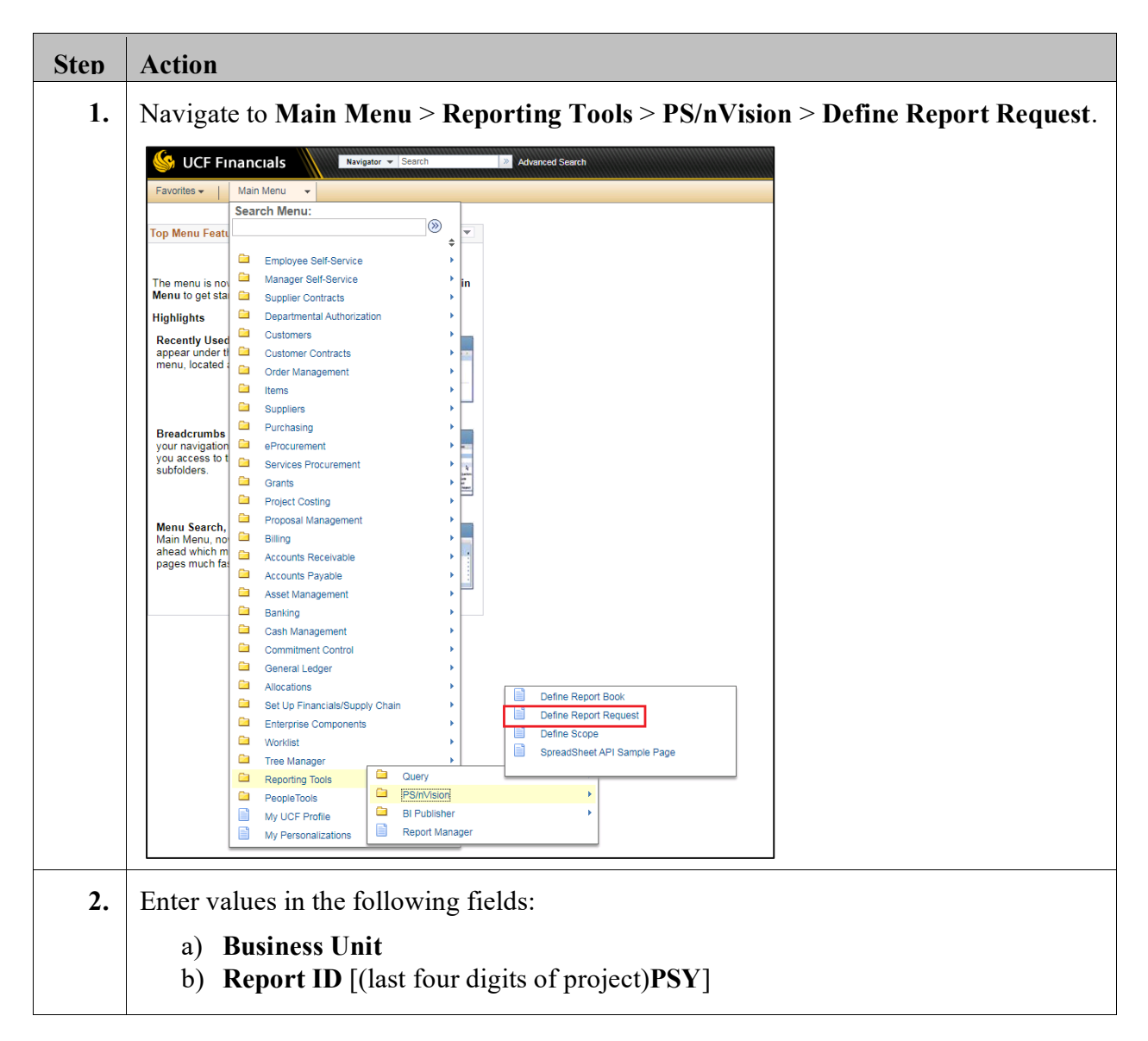

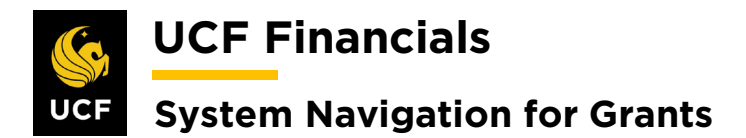

| Step | Action                                                                                                    |
|------|----------------------------------------------------------------------------------------------------|
| 3.   | Verify the Layout [FX_GL_GM_BUDGPOSP(_RFD)]                                                                                                    |
|      | Favorites •       Main Menu       •       Reporting Tools •       >       PS/nVision •       >       Define Report Request         nVision Report Request       Advanced Options       Query Prompts |
|      | Business Unit: UCF01 Report ID: JPSY Copy to Another Business Unit / Clone                                                                                                    |
|      | Report Title:     Transfer to Report Books       *Layout:     FX_GL_GM_BUDGPOSP(RFD)   Report Manager                                                                                                |
|      | Report Date Selection  *As Of Reporting Date: Today's Date                                                                                                    |
|      | *Tree As Of Date: Use As Of Reporting Date ▼                                                                                                    |
|      | *Type:     Web     v       *Format:     Microsoft Excel Files (* xls)     v                                                                                                    |
|      | Run Report                                                                                                    |
|      | Save       Notify         Invision Report Request   Advanced Options   Query Prompts                                                                                                    |
| 4.   | Click the Scope and Delivery Templates link.                                                                                                    |
|      | *Type:     Web     V       *Format:     Microsoft Excel Files (* xis)     V                                                                                                    |
|      |                                                                                                    |

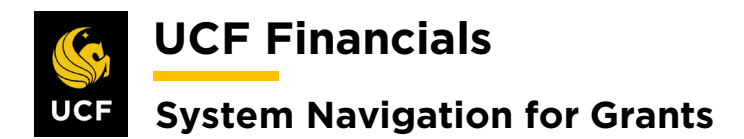

| Step | Action                                                                                                    |
|------|----------------------------------------------------------------------------------------------------|
| 5.   | Ensure the <b>Report Scope</b> is <b>P</b> [ <b>PROJECT</b> ] <b>S</b> .                                                                                                    |
|      | nVision Web Output                                                                                                    |
|      | Business Unit: UCF01 Report ID: JPSY                                                                                                    |
|      | Report Scope:<br>C Enter your report scope. Scope Definition                                                                                                    |
|      | Folder Name:                                                                                                    |
|      | Retention Days:                                                                                                    |
|      | Directory Name Template:       Enter a Folder name for your instances. Use variables to create unique Folder names. If the folder doesn't exist PS//Vision will create the folder in Report Manager. Examples: Reports/%SFV%- %RID%.htm, %FY4% %RTT%\         Content Description Template:       Enter a description of the report instances for identification in Propert Manager. How workshop to provide to provide the provider of the report Manager. |
|      | Security Template:<br>Enter user IDs or variables to give access to report<br>instances in the Content Repository.<br>Examples: "U:VP1;U:SMITHJ", "U:VP1;R:Manager",<br>"%DES.DEPTID.OPRID.OPRID.%"                                                                                                    |
| 6.   | Click OK.                                                                                                    |
| 7.   | Click Run Report.                                                                                                    |

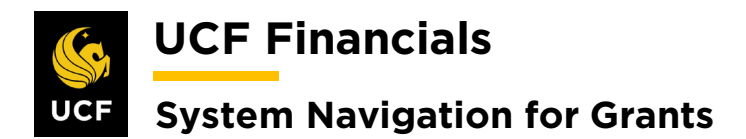

| Step | Action                     |                                                                                                    |      |
|------|----------------------------|----------------------------------------------------------------------------------------------------|------|
| 8.   | Update the Server Name     | [FIN2_NT].                                                                                                    |      |
|      | Process Scheduler Request  |                                                                                                    | ×    |
|      | User ID addyg              | Run Control ID                                                                                                    | Help |
|      | Server Name Recurrence     | Run Date         10/22/2019         Image: Constraint of the second second secon | e    |
|      | Time Zone FIN3_NT<br>PSUNX | TP Control Command                                                                                                    |      |
|      | Select Description         | Process Name Process Type *Type *Format                                                                                                    |      |
|      | oK Cancel                  | NVSRUN nVision Report Default V Default V                                                                                                    |      |
| 9.   | Click OK.                  |                                                                                                    |      |

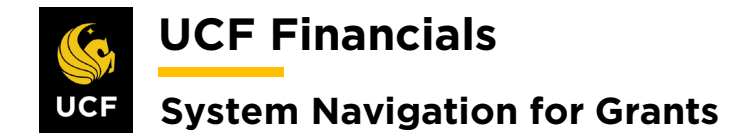

### VII. AWARD BUDGET POSITION REPORT

The Budget Position Report (BPR) is used extensively to know the financials of a project. All items must have been cost collected to the General Ledger (GL) and posted. Follow these steps to run a BPR:

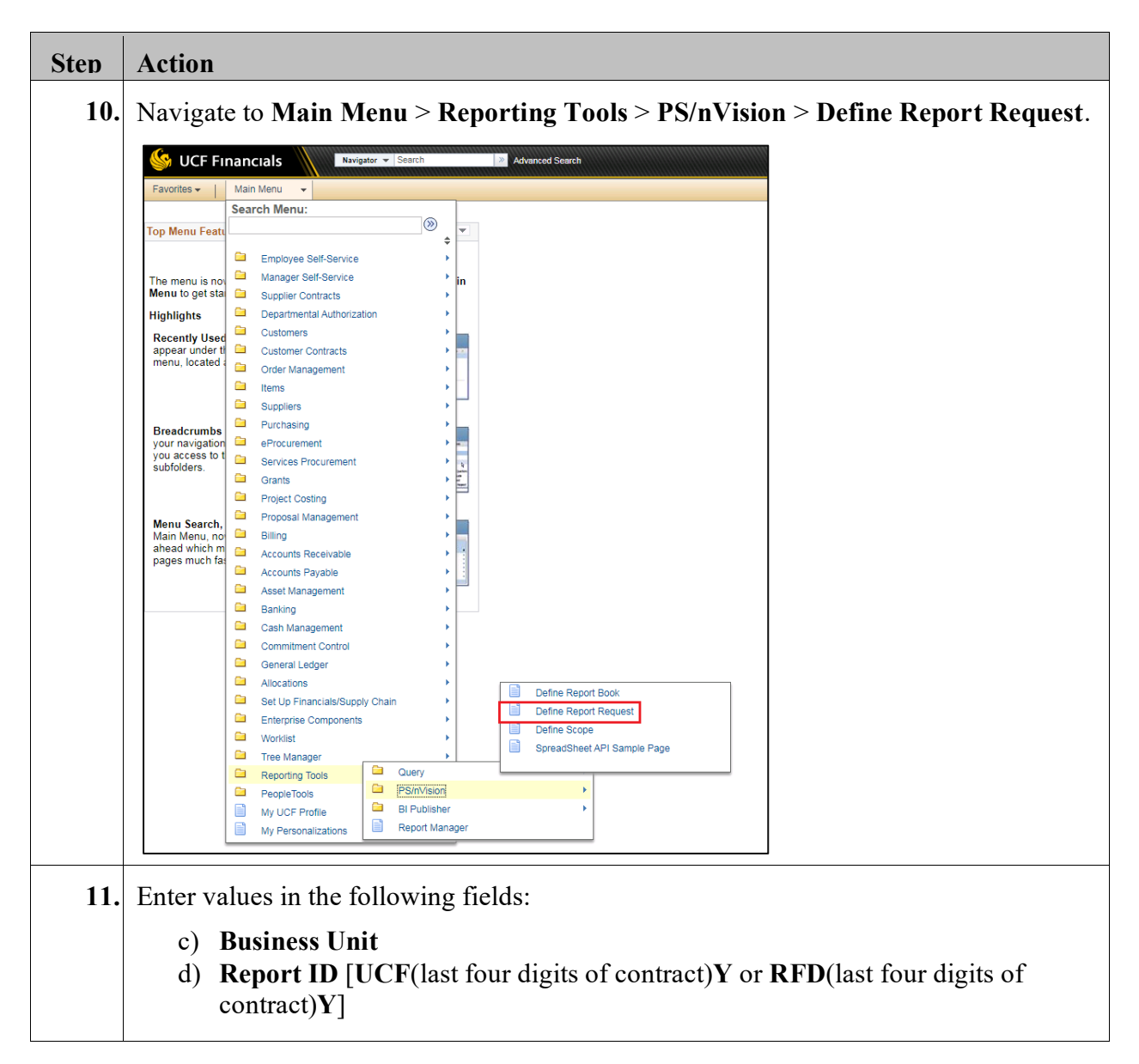

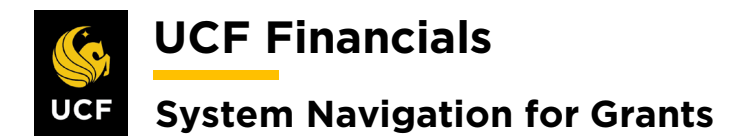

| Step | Action                                                                                                    |
|------|----------------------------------------------------------------------------------------------------|
| 12.  | Verify the Layout [FX_GL_GM_BUDGPOSP]                                                                              |
|      | Favorites •     Main Menu     •     >     Reporting Tools •     >     PS/nVision •     >     Define Report Request |
|      | nVision Report Request         Advanced Options         Query Prompts                                              |
|      | Business Unit: UCF01 Report ID: JPSY Copy to Another Business Unit / Clone                                         |
|      | Report Title: Transfer to Report Books                                                                             |
|      | Process Monitor                                                                                                    |
|      | *Layout: FX_GL_GM_BUDGPOSP(RFD) Report Manager                                                                     |
|      | Report Date Selection                                                                                              |
|      | *As Of Reporting Date: Today's Date v                                                                              |
|      | *Tree As Of Date: Use As Of Reporting Date v                                                                       |
|      | Override Tree As of Date if Specified in Layout                                                                    |
|      | ▼ Output Options                                                                                                   |
|      | *Type: Web Scope and Delivery Templates                                                                            |
|      | *Format: Microsoft Excel Files (*.xls)                                                                             |
|      |                                                                                                    |
|      | Run Report                                                                                                    |
|      | 🔚 Save 🗈 Notify                                                                                                    |
|      | nVision Report Request   Advanced Options   Query Prompts                                                          |
| 13.  | Click the Scope and Delivery Templates link.                                                                       |
|      | Vutput Options                                                                                                    |
|      | Scope and Delivery Templates                                                                                       |
|      | *Type: Web v                                                                                                    |
|      | *Format: Microsoft Excel Files (*.xls)                                                                             |
|      |                                                                                                    |

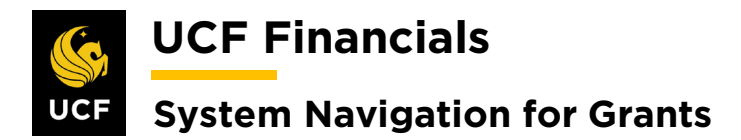

| Step | Action                                                                                                    |
|------|----------------------------------------------------------------------------------------------------|
| 14.  | Ensure the <b>Report Scope</b> is as follows:                                                                                                    |
|      | <ul> <li>a) SR_[ContractNum] – All projects less Cost Share and Program Income projects.</li> <li>b) CS [Contract Num] – Cost Share projects only</li> </ul>                                                                                                    |
|      | OR                                                                                                    |
|      | c) <b>PI_[ContractNum] – Program Income</b> projects only                                                                                                    |
|      | nVision Web Output                                                                                                    |
|      | Help Business Unit: UCF01 Report ID: JPSY                                                                                                    |
|      | Report Scope:<br>C Enter your report scope. Scope Definition                                                                                                    |
|      | Folder Name:                                                                                                    |
|      | Retention Days:         Directory Name Template:         Enter a Folder name for your instances. Use variables to create unique Folder names. If the folder doesn't exist PS/nVision will create the folder in Report Manager. Examples: Reports\%SFV%- %RID%.htm, |
|      | %FY4% %RTT%\         Content Description Template:         %RTT%         Enter a description of the report instances for identification in Report Manager. Use variables to dynamically create the descriptions.                                                   |
|      | Security Template:<br>Enter user IDs or variables to give access to report<br>instances in the Content Repository.<br>Examples: "U:VP1;R:Manager",<br>"%DES DEDTIO OPPID                                                                                           |
| 1.5  |                                                                                                    |
| 15.  | Click Run Report                                                                                                    |
|      | Save     Notify     Jupdate/Display       nVision Report Request   Advanced Options   Query Prompts                                                                                                    |
|      |                                                                                                    |

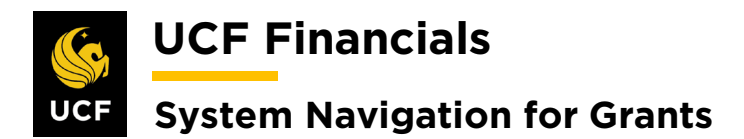

| Step | Action                             |                                         |          |
|------|------------------------------------|-----------------------------------------|----------|
| 16.  | Update the Server Name [           | blank].                                 |          |
|      | Process Scheduler Request          |                                         | ×        |
|      | User ID addyg                      | Run Control ID                          | Help     |
|      | Server Name                        | Run Date 10/22/2019                     |          |
|      | Recurrence FIN2_NT                 | Run Time 4:06:39PM Reset to Current Da  | ate/Time |
|      | Time Zone FIN3_NT<br>PSUNX         | FTP Control Command                     |          |
|      | Process List                       |                                         |          |
|      | Select Description                 | Process Name Process Type *Type *Forma  | at       |
|      | <ul> <li>nVision Report</li> </ul> | NVSRUN nVision Report Default V Default | ult 🔻    |
|      |                                    |                                         |          |
|      |                                    |                                         |          |
|      | OK Cancel                          |                                         |          |
|      |                                    |                                         |          |
| 17.  | Click OK.                          |                                         |          |

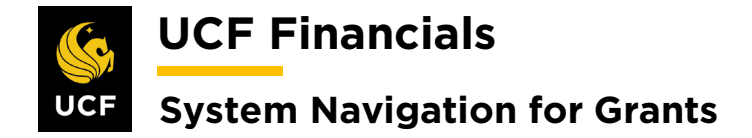

### VIII. AWARD BUDGET POSITION REPORT – DETAILED

The Award Budget Position Report (BPR) is used extensively to know the financials of an award. The following explains how to run a BPR for an award from within UCF Financials, how to view the report, and how to drill down to the report details. Follow these steps to run an Award BPR:

| Sten | Action                                                                                                    |
|------|----------------------------------------------------------------------------------------------------|
| 1.   | Navigate to Main Menu > Reporting Tools > PS/nVision > Define Report Request.                                                                                                    |
|      | Wavigator * Search     Advanced Search       Favorites *     Main Menu                                                                                                    |
|      | Exordie Main Moru Exordie Main Moru Exordie Main Moru Search Menu: Top Monu Feat Top Monu Feat The manu is no Manage Set-Service The manu is no Manage Set-Service The manu is no Management The manu is no Management The management The management |
|      | Image: Tree Manager       Ouery         Image: PeopleTools       Image: PeopleTools         Image: My UCP Profile       Ist Publisher         Image: My Personalizations       Ist Publisher         Image: My Personalizations       Image: PeopleTools         Image: My Personalizations       Image: PeopleTools         Image: My Personalizations       Image: PeopleTools         Image: PeopleTools       Image: PeopleTools         Image: PeopleTools       Image: PeopleTools         Image: PeopleTools       Image: PeopleTools         Image: PeopleTools       Image: PeopleTools         Image: PeopleTools       Image: PeopleTools         Image: PeopleTools       Image: PeopleTools         Image: PeopleTools       Image: PeopleTools         Image: Personalizations       Image: PeopleTools         Image: PeopleTools       Image: PeopleTools         Image: PeopleTools       Image: PeopleTools         Image: PeopleTools       Image: PeopleTools         Image: PeopleTools       Image: PeopleTools         Image: PeopleTools       Image: PeopleTools         Image: PeopleTools       Image: PeopleTools         Image: PeopleTools       Image: PeopleTools         Image: PeopleTools       Image: PeopleTools                                                                                                    |

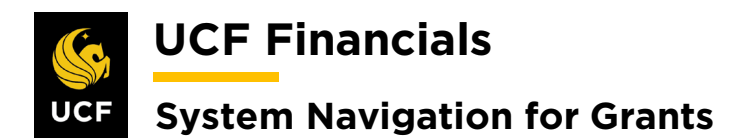

| Step | Action                                                                                                    |
|------|----------------------------------------------------------------------------------------------------|
| 2.   | Enter UCF01 in the Business Unit field.                                                                                                    |
|      | Search Criteria Business Unit begins with  CED1 Q Note: For UCE Research Foundation enter <b>RED01</b> in the <b>Business Unit</b> field                     |
|      | Note. For OCF Research Foundation, enter <b>RFD01</b> in the <b>Business Unit</b> field.                                                                     |
| 3.   | For the UCF business unit, enter UCFXXXXY, where "X" is the award ID number.<br>For the RFD business unit, enter RFDXXXXY, where "X" is the award ID number. |
|      |                                                                                                    |
|      | Report Request                                                                                                    |
|      | Enter any information you have and click Search. Leave fields blank for a list of all values.                                                                |
|      | Find an Existing Value Add a New Value                                                                                                    |
|      | Search Criteria                                                                                                    |
|      |                                                                                                    |
|      | Report ID begins with VUCF1234Y                                                                                                    |
|      | Description begins with V                                                                                                    |
|      | Case Sensitive                                                                                                    |
| 4.   | Click Search.                                                                                                    |
|      | Case Sensitive                                                                                                    |
|      |                                                                                                    |
|      | Search Clear Basic Search 🖾 Save Search Criteria                                                                                                    |

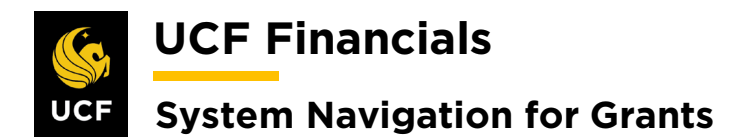

| Step | Action                                                                     |                                                                                                    |
|------|----------------------------------------------------------------------------|----------------------------------------------------------------------------------------------------|
| 5.   | In the <b>Layout</b> field, select the For Business Unit <b>RFD01</b> , us | e appropriate layout value, according to the table below.<br>The the layout <b>FX_GL_GM_BUDGPOSP</b> for awards. |
|      | nVision Report Request Advanced                                            | Options Query Prompts                                                                                            |
|      | Business Unit: UCF01 Report IE                                             | Copy to Another Business Unit / Clone                                                                            |
|      | Report Title: Budget Position                                              | on by Award Transfer to Report Books                                                                             |
|      | *Layout: FX_GL_GM_E                                                        | BUDGPOSP Report Manager                                                                                          |
|      | Layout                                                                     | Report produced                                                                                                  |
|      | FX_GL_GM_BUDGPOSP                                                          | Budget position reports<br>for Awards and Projects.                                                              |
|      | <b>Note:</b> Projects that are not graproject are auxiliary and cons       | ant related that were converted as part of the UCF Rising truction projects.                                     |
| 6.   | Verify that the As Of Report                                               | ing Date field defaults to Today's Date.                                                                         |
|      | ▼ Report Date Selection                                                    |                                                                                                    |
|      | *As Of Reporting Date: Today's Date<br>*Tree As Of Date: Use As Of R       | Reporting Date                                                                                                   |
|      | Override                                                                   | Tree As of Date if Specified in Layout                                                                           |
| 7.   | Verify that the <b>Tree As Of D</b> enot defaulted, select it.             | ate field defaults to Use As Of Reporting Date. If it has                                                        |
|      | Report Date Selection                                                      |                                                                                                    |
|      | *As Of Reporting Date: Today's Dat                                         |                                                                                                    |
|      | *Tree As Of Date: Override                                                 | Tree As of Date if Specified in Layout                                                                           |

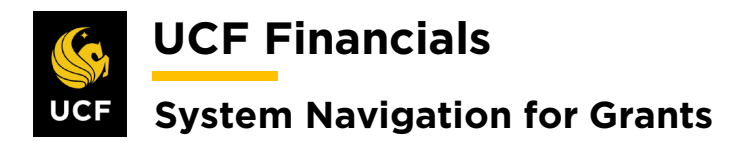

| Step | Action                                                                                                    |
|------|----------------------------------------------------------------------------------------------------|
| 8.   | Verify that <b>Web</b> defaults in the <b>Type</b> field and <b>Microsoft Excel Files</b> (*.xls) defaults in the <b>Format</b> field.                         |
|      | Override Tree As of Date if Specified in Layout                                                                                                    |
|      | Output Options                                                                                                    |
|      | *Type: Web ▼<br>*Format: Microsoft Excel Files (*.xls) ▼                                                                                                    |
| 9.   | Click the Scope and Delivery Templates link.                                                                                                    |
|      | Override Tree As of Date if Specified in Layout                                                                                                    |
|      | Output Options     Scope and Delivery Templates                                                                                                    |
|      | *Type: Web v                                                                                                    |
|      | *Format: Wilcrosoft Excer Files (*.xis)                                                                                                    |
| 10.  | For awards, values for the <b>Report Scope</b> follow this naming convention:                                                                                  |
|      | For this layout value     Scope                                                                                                    |
|      | FX_GL_GM_BUDGPOSP     The scope is the award number.                                                                                                    |
|      | <b>Note:</b> To search for the specific type of a project for an award, enter the following information where "NNNN" is the last 4 digits of the Award Number. |
|      | SR – Sponsored Research Project – SR%NNNN                                                                                                    |
|      | CS – Cost Share Project – CS%NNNN                                                                                                    |
|      | PI – Program Income Project – PI%NNNN                                                                                                    |
| 11.  | Click OK.                                                                                                    |
|      | Security Template:                                                                                                    |
|      | OK Cancel                                                                                                    |

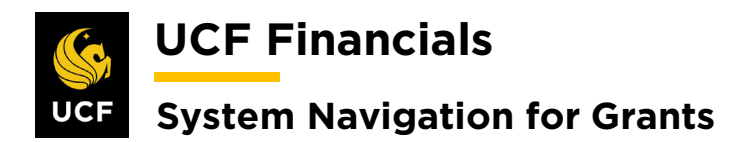

| Step | Action                                                                         |
|------|--------------------------------------------------------------------------------|
| 12.  | Click Save.                                                                    |
|      | Run Report                                                                     |
| 13.  | Click Run Report.                                                              |
|      | Run Report                                                                     |
| 14.  | Verify that the Server Name field is blank and click OK.                       |
|      | Process Scheduler Request                                                      |
|      | User ID addyapprv                                                              |
|      | Server Name                                                                    |
| 15.  | Click the <b>Process Monitor</b> link.                                         |
|      | Transfer to Report Books<br>Process Monitor<br>Report Manager                  |
| 16.  | Verify that the Server, Run Status, Type, Name, and Instance fields are blank. |
|      | View Process Request For                                                       |
|      | User ID addyapprv     Q     Type     Type       Server     Instance            |
|      | Run Status Distribution Status Save On Re                                      |

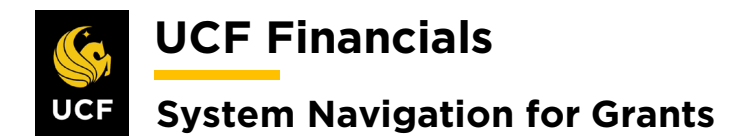

| Step | Action                                     |                                                                                                    |  |
|------|--------------------------------------------|----------------------------------------------------------------------------------------------------|--|
| 17.  | Click <b>Refres</b><br>changes to <b>P</b> | until the <b>Run Status</b> changes to <b>Success</b> and the <b>Distribution Status</b> sted.                       |  |
|      | 2   📑 F                                    | rst 🕚 1-2 of 2                                                                                                    |  |
|      | Run Status                                 | Distribution<br>Status                                                                                               |  |
|      | Success                                    | Posted                                                                                                    |  |
|      | Success                                    | Posted                                                                                                    |  |
|      | Note: If the R<br>Message Log              | <b>un Status</b> column displays <b>Error</b> , click the <b>Details</b> link and then the link to view the problem. |  |

#### Viewing the Report

Once you run your report and the Run Status changes to Success, you can view your report using the Report Manager.

| Step | Action                       |                                |                            |                                              |                              |                                |                                            |                            |                        |                        |                  |                |
|------|------------------------------|--------------------------------|----------------------------|----------------------------------------------|------------------------------|--------------------------------|--------------------------------------------|----------------------------|------------------------|------------------------|------------------|----------------|
| 1.   | Navigat<br>Admini<br>the Des | te to M<br>istratio<br>criptio | ain M<br>on or l<br>n colu | Ienu > Repo<br>List tab, and<br>amn if you a | rting<br>click t<br>re on th | Fools ><br>he proje<br>ne Admi | <b>Repor</b><br>ct link<br>i <b>nistra</b> | t Mar<br>in the<br>tion ta | nager,<br>Repo<br>ab). | click<br><b>rt</b> col | either<br>umn (' | the<br>This is |
|      | List Ex                      | plorer A                       | dministra                  | tion Archives                                |                              |                                |                                            |                            |                        |                        |                  |                |
|      | User                         | ID addyapp                     | VI                         | Туре                                         |                              | ▼ Last                         | •                                          |                            | 1                      | Days                   | *                | Refresh        |
|      | Stat                         | us                             | •                          | Folder                                       | •                            | Instance                       |                                            | to                         |                        |                        |                  |                |
|      | Report L                     | .ist                           |                            | Personalize   Fi                             | nd   View A                  | 🖾   🔢                          | First 🤇                                    | ) 1-3 of 3                 | 🕑 Last                 |                        |                  |                |
|      | Select                       | Report<br>ID                   | Prcs<br>Instance           | Description                                  |                              | Request<br>Date/Time           | Format                                     | Status                     | Details                |                        |                  |                |
|      |                              | 9260128                        | 7933251                    | 14276042                                     |                              | 09/15/2016<br>2:48:21PM        | Microsoft<br>Excel<br>Files<br>(*.xls)     | Posted                     | Details                |                        |                  |                |
|      |                              |                                |                            |                                              |                              |                                |                                            |                            |                        |                        |                  |                |
| 2.   | When p<br>location           | orompte<br>n outsic            | ed, sav<br>le of U         | ve the Budge<br>JCF Financia                 | t Positi<br>als.             | ion Repo                       | ort to tl                                  | ne des                     | ktop o                 | or anot                | ther fil         | e              |

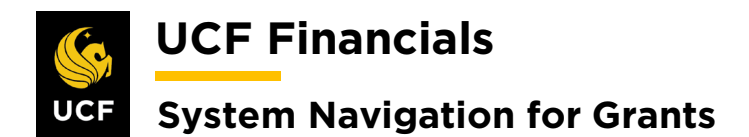

| Step | Action                                                                 |
|------|------------------------------------------------------------------------|
| 3.   | Open the saved Budget Position Report in Excel.                        |
|      | Budget Position<br>As of: November 15, 2019<br>0000001234 – TEST AWARD |

#### **Drilling Down to Details**

Drilling down on a specific amount will help you determine how the funds were spent.

| Step | Action                                                                                                |                                      |              |                           |
|------|----------------------------------------------------------------------------------------------------|--------------------------------------|--------------|---------------------------|
| 1.   | Select any value in the report on which yo                                                            | ou want to drill                     | down for add | ditional detail.          |
|      |                                                                                                    |                                      |              |                           |
|      | 711201 ADMIN AND PROF                                                                                 | 0.00                                 | 0.00         | 217,945.88                |
|      | 711401 SOCIAL SECURITY MATCH-SALARY                                                                   | 0.00                                 | 0.00         | 18,131.26                 |
|      | 711503 STATE RETIREMENT                                                                               | 0.00                                 | 0.00         | 187.70                    |
|      | 711504 PUB EMPL OPTIONAL RET PLAN                                                                     | 0.00                                 | 0.00         | 2.4/8.31                  |
|      | 711550 OPTIONAL RELIPLAN MATCHING                                                                     | 0.00                                 | 0.00         | 16,551.71                 |
|      |                                                                                                    | 0.00                                 | 0.00         | 993.20<br>59 406 17       |
|      | 711602 STATE LIFE EMPLOYERS CONTR                                                                     | 0.00                                 | 0.00         | 187 71                    |
|      |                                                                                                    | 0.00                                 | 0.00         | 107.71                    |
|      | and install the DrillToPIA.xla Excel macr<br><b>Resources</b> page under <b>Reporting</b> . (https:// | o from the UCI<br>/financials.ucf.ec | F Financials | Helpful<br>ources-about/) |
| 3.   | Select nVisionDrill > Drill.                                                                          |                                      |              |                           |
|      | FILE     HOME       nVisionDrill ▼       Drill                                                        |                                      |              |                           |

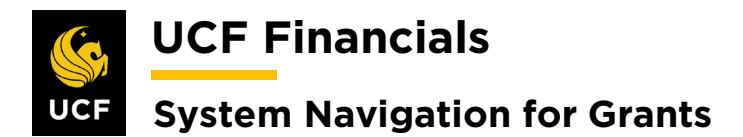

| Step | Action                                                                                                    |
|------|----------------------------------------------------------------------------------------------------|
| 4.   | If you are not already logged in, the UCF Financials screen will display. Log in using your NID and password.                                                                                         |
|      | PEOPLESOFT                                                                                                    |
|      | User ID<br>I                                                                                                    |
|      | Password Select a Language                                                                                                    |
|      | English V<br>Sign In                                                                                                    |
|      | Enable Accessibility Mode<br>Set Trace Flags                                                                                                    |
| 5.   | The <b>Run Drilldown</b> page displays with a list of available drilldown options. Click the drop-down menu in the <b>Type</b> field and replace the default value of <b>Window</b> with <b>Web</b> . |
|      | Click the <b>Account by Period Run Drilldown</b> button. This drilldown allows you to select the exact accounting period on which you want to drill for additional details.                           |
|      | Run Drilldown                                                                                                    |
|      | Report Instance:         7933251_9260128           Row:         17         Column:         9           *Type:         Web         V                                                                   |
|      | Available Drilldown Layouts Personalize   Find   🖾   🤀 First 🕚 1-25 of 25 🕑 Last                                                                                                    |
|      | Description *Server Name Run Drilldown                                                                                                    |
|      | Account by Department FIN2_NT  Run Drilldown                                                                                                    |
|      | Account by Period FIN2_NT V Run Drilldown                                                                                                    |
|      |                                                                                                    |

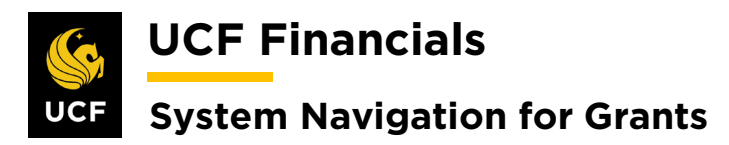

| Step | Action                                                                                                    |
|------|----------------------------------------------------------------------------------------------------|
| 6.   | The Administration tab will display. Click the <b>Refresh</b> button until you see the drilldown report you just requested. It can be identified from other reports by its DR prefix in the <b>Description</b> column. Click the report link and save the drilldown report on the desktop or in another file location outside of UCF Financials.                                                                                                    |
|      | View Reports For                                                                                                    |
|      | User ID addyapprv Type Last V 1                                                                                                    |
|      | Status V Folder V Instance to                                                                                                    |
|      | Report List     Personalize   Find   View All   2   I First (1 -4 of 4 (1 - 4 of 4 (1 - 4 (1 - 4 (1 - 4 (1 - 4 (1 - 4 (1 - 4 (1 - 4 (1 - 4 (1 - 4 (1 - 4 (1 - 4 |
|      | Select ID Escription Description Format Status Details                                                                                                    |
|      | 9260131 7933252 DR_7933251_7933252_14276042.xism 29/15/2016 Excel<br>3:09:01PM Files (*.xis) Details                                                                                                    |
| 7.   | Open the drill down report and select the amount in the period in which you want to drill. In this example, we have selected the \$351 amount that is recorded in May 2016. We are instructing the report to drill down into this project for expenses for Account 711550.                                                                                                    |
|      | Breakdown by Account & Period                                                                                                    |
|      | Account         Description         2003-12         2004-1         2004-2         2016-5         2016-6           7/11550         OPTIONAL RET PLAN MATCHING         0         0         351         1,015           7/11550         OPTIONAL RET PLAN MATCHING         0         0         351         1,015           7/11550         OPTIONAL RET PLAN MATCHING         0         0         351         1,015                                                                                                    |
|      | Click the Add-Ins link in the Excel tool ribbon once again, and then click <b>nVisionDrill</b> > Drill.                                                                                                    |

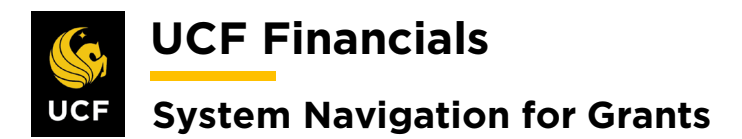

| HOW MANY AND A 199 | Sector Sector                 |                                                                                                    |                                                                                                    |
|--------------------|-------------------------------|----------------------------------------------------------------------------------------------------|----------------------------------------------------------------------------------------------------|
| Favorites -        | Main Menu 🔹 > Dniidowr        | 1                                                                                                    |                                                                                                    |
| Run Drilldow       | n                             |                                                                                                    |                                                                                                    |
| Report Instance:   | 10074090_11877790             |                                                                                                    |                                                                                                    |
| Row:               | 9                             | c                                                                                                    | olumn: 9                                                                                                    |
| *Type:             | Web 🔻                         |                                                                                                    |                                                                                                    |
| Available Drilldo  | wn Layouts Personalize   Find | 🔄   🔣 🛛 First 🛞                                                                                                    | 1-25 of 25 🛞 Last                                                                                                    |
| Description        |                               | * Server Name                                                                                                    | Run Drilldown                                                                                                    |
| Account by Departm | ient                          | FIN2_NT V                                                                                                    | Run Dnildown                                                                                                    |
| Account by Period  |                               | FIN2_NT V                                                                                                    | Run Drilldown                                                                                                    |
| AP Detail          |                               | FIN2_NT V                                                                                                    | Run Drilldown                                                                                                    |
| Datamart           |                               | FIN2_NT V                                                                                                    | Run Drilldown                                                                                                    |
| Department by Acco | unt                           | FIN2_NT V                                                                                                    | Run Drilldown                                                                                                    |
| Department by Perk | bd                            | FIN2_NT T                                                                                                    | Run Dnildown                                                                                                    |
| Fund Code by Acco  | unt                           | FIN2_NT ¥                                                                                                    | Run Drilldown                                                                                                    |
|                    |                               | State of the second second sec | And a set of the set of the set o |
| Fund Code by Perio | b                             | FIN2 NT V                                                                                                    | Run Drilldown                                                                                                    |

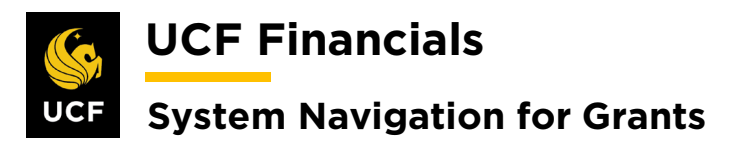

| Layout Description               | Displays                                                   |
|----------------------------------|------------------------------------------------------------|
| AP Detail                        | List of paid vouchers                                      |
| Account by Department            | Departments in column headings and accounts in rows        |
| Account by Period                | Accounting periods in column headings and accounts in rows |
| Account by Project               | Periods in column headings and accounts in rows            |
| Department by Account            | Projects in column headings and accounts in rows           |
| Department by Period             | Accounts in column headings and departments in row         |
| Journal Lines                    | List of journal lines                                      |
| Project by Account               | Accounts in columns and projects in rows                   |
| Project by Period                | Accounting periods in columns and projects in rows         |
| Payroll Detail                   | Salary-related expenses                                    |
| <b>Student Financials Detail</b> | Student Financials transaction details                     |

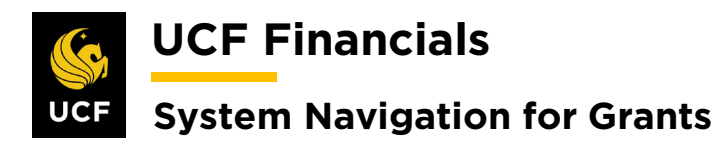

| th<br>Fo                   | en clic<br>or trans<br>etails (                       | k th<br>sacti<br>drillo        | e drill d<br>ons tha<br>down p        | lown but<br>t are rout<br>robably c | ton mos<br>ed throu<br>contains             | st lik<br>ugh<br>s the                   | tely to<br>the Ac         | contain the<br>counts Pay                       | e details you a<br>yable (AP) sys                     | re looking<br>stem, the <b>A</b>           |
|----------------------------|-------------------------------------------------------|--------------------------------|---------------------------------------|-------------------------------------|---------------------------------------------|------------------------------------------|---------------------------|-------------------------------------------------|-------------------------------------------------------|--------------------------------------------|
| Fc<br>D                    | or trans<br>etails (                                  | sacti<br>drillo                | ons tha<br>down p                     | t are rout<br>robably o             | ed throus<br>contains                       | ugh<br>a the                             | the Ac                    | counts Pay                                      | vable (AP) sys                                        | stem, the A                                |
| D                          | etails                                                | drille                         | down p                                | robably c                           | contains                                    | : the                                    | dataila                   |                                                 |                                                       |                                            |
|                            |                                                       |                                | 1                                     |                                     |                                             | ,                                        | uctains                   | s you need.                                     | . If the transac                                      | ction(s) you                               |
| dr                         | illing                                                | on o                           | ccurred                               | via inter                           | departn                                     | nent                                     | al tran                   | sfer (IDT).                                     | the Journal                                           | Lines                                      |
| dr                         | illdow                                                | n ic                           | the first                             | t place to                          | look V                                      | Wha                                      |                           | drilldown                                       | report is post                                        | ed to the                                  |
| D                          | onort                                                 | Mar                            |                                       | non and                             | viou th                                     |                                          |                           | unnuo wn                                        | report is post                                        |                                            |
|                            | cport                                                 | viai                           | lagel, (                              | open and                            | view th                                     | ic ut                                    | lans.                     |                                                 |                                                       |                                            |
|                            |                                                       |                                |                                       |                                     |                                             |                                          |                           |                                                 |                                                       |                                            |
|                            |                                                       |                                |                                       |                                     |                                             |                                          |                           | Manatan                                         |                                                       |                                            |
|                            | Journal                                               | Line i                         | Account                               | Department                          | Project                                     | Fund                                     | Program                   | Monetary<br>Amount                              | Date                                                  | Reference                                  |
| ,<br>HF                    | <b>Journal</b><br>200167855                           | Line 4                         | Account<br>711550                     | Department                          | Project<br>14276042                         | <b>Fund</b><br>21028                     | Program<br>ZZ             | Monetary<br>Amount<br>58.32                     | <b>Date</b><br>2015-11-09                             | <b>Reference</b><br>1958064                |
| ,<br>1<br>2<br>2<br>2      | <b>Journal</b><br>200167855<br>200168251              | Line 4<br>5593<br>5581         | Account<br>711550<br>711550           | Department                          | Project<br>14276042<br>14276042             | <b>Fund</b><br>21028<br>21028            | Program<br>ZZ<br>ZZ       | Monetary<br>Amount<br>58.32<br>116.64           | Date<br>2015-11-09<br>2015-11-19                      | <b>Reference</b><br>1958064<br>1958064     |
| ,<br>1<br>2<br>2<br>2<br>2 | <b>Journal</b><br>200167855<br>200168251<br>200168251 | Line 4<br>5593<br>5581<br>5581 | Account<br>711550<br>711550<br>711550 | Department                          | Project<br>14276042<br>14276042<br>14276042 | Fund<br>21028<br>21028<br>21028<br>21028 | Program<br>ZZ<br>ZZ<br>ZZ | Monetary<br>Amount<br>58.32<br>116.64<br>117.13 | <b>Date</b><br>2015-11-09<br>2015-11-19<br>2015-11-19 | Reference<br>1958064<br>1958064<br>2190699 |